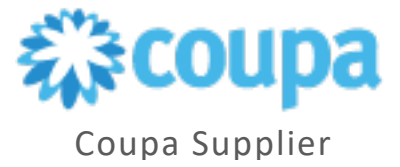

## **Managing Notifications**

You can manage and view notifications from the Coupa Supplier Portal by following the steps described in this document.

1. Log into the Coupa Supplier Portal <u>http://supplier.coupahost.com/.</u>

| <b>coupa</b> supplier portal |                                                                                                    | Secure                                |
|------------------------------|----------------------------------------------------------------------------------------------------|---------------------------------------|
|                              | Log in Sign up   Login to your Coupa account   Email Address   Enter email address   Password   Enter password?   Log in |                                       |
| Features                     | Solutions                                                                                                    | Resources 💭 😥 Chat with Coupa Support |

2. On the Home page, select the **drop-down** arrow next to your name and select **Notification Preferences**.

| ŵcou              | <b>©coupa</b> supplier portal |        |         |       |                     |     |          |           | CBRE ~ NOTIF                                             | FICATIONS 99+ | HELP ~ |
|-------------------|-------------------------------|--------|---------|-------|---------------------|-----|----------|-----------|----------------------------------------------------------|---------------|--------|
| $\mathbf{\Omega}$ | Invoices                      | Orders | Profile | Setup | Service/Time Sheets | ASN | Sourcing | Forecasts | Account Settin <del>ys</del><br>Notification Preferences | More          |        |
|                   |                               |        |         |       |                     |     |          |           | Log Out                                                  |               |        |

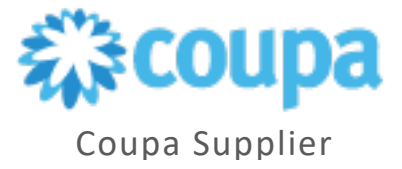

- 3. Under Notification Preferences, you will see the following three preferences for various settings:
  - Online (To do List)
  - Email
  - SMS (Short Text Messages)

| Settings                 | You will start receiving notifications wh | en your customer | s enable them. |       |               |
|--------------------------|-------------------------------------------|------------------|----------------|-------|---------------|
| Notification             | Announcements                             |                  |                |       |               |
| Security & Two-          | New Customer Announcement                 | 🛛 Online         | 🛛 Email        | SMS   |               |
| Factor<br>Authentication | Business Performance                      |                  | μ <u>ς</u>     |       |               |
|                          | Business Performance Role Granted         |                  | Email          | SMS   |               |
|                          | Catalogs                                  |                  |                |       |               |
|                          | A catalog is about to expire              | Online           | Email          | SMS   |               |
|                          | A catalog is rejected                     | Online           | Email          | SMS   |               |
|                          | A catalog is approved                     | Online           | 🗌 Email        | SMS   |               |
|                          | A new comment is received                 | Online           | Email          | SMS   |               |
|                          | Community                                 |                  |                |       |               |
|                          | Community Role Given to User              | Online           | Z Email        | SMS   |               |
|                          | Coupa Accelerate                          |                  |                |       |               |
|                          | New Farly Day Customer                    |                  | Email          | C SMS | 👳 Chat with C |

**Note**: SMS notification is off by default. Your SMS notification selections are deleted if you disable mobile phone. You can choose to receive notifications in short text messages only if you have an SMS-capable device and you validate your phone number.

4. Select **Save** at the bottom of the page after selecting your preference.

| Receipt created                      | Online | 🗆 Email | SMS |              |
|--------------------------------------|--------|---------|-----|--------------|
| Terms of Use                         |        |         |     |              |
| New Terms of Use are received        | Online | Email   | SMS |              |
| Users                                |        |         |     |              |
| Add Users to account                 | Online | Email   | SMS |              |
| A new customer connection is created | Online | Email   |     |              |
| Service/Time Sheets                  |        |         |     |              |
| A Service/Time Sheet is approved     | Online | Email   | SMS |              |
| A Service/Time Sheet is rejected     | Online | Email   |     |              |
|                                      |        |         |     | Control Rays |

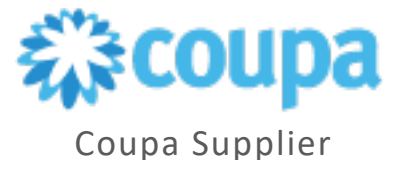

## **View Notifications**

1. Hover your cursor over the Notifications link to see your unread system notifications.

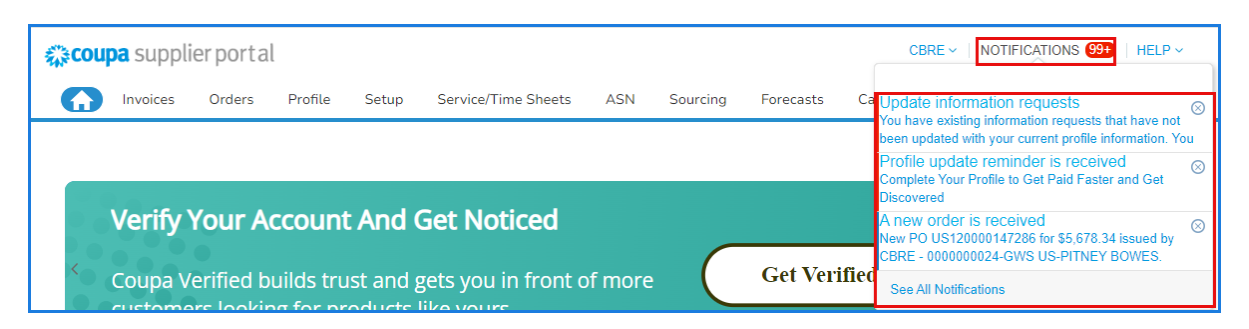

2. Select Notifications or See All Notifications to view all the notifications.

Note: Here you will be able to see only the three most recent notifications.

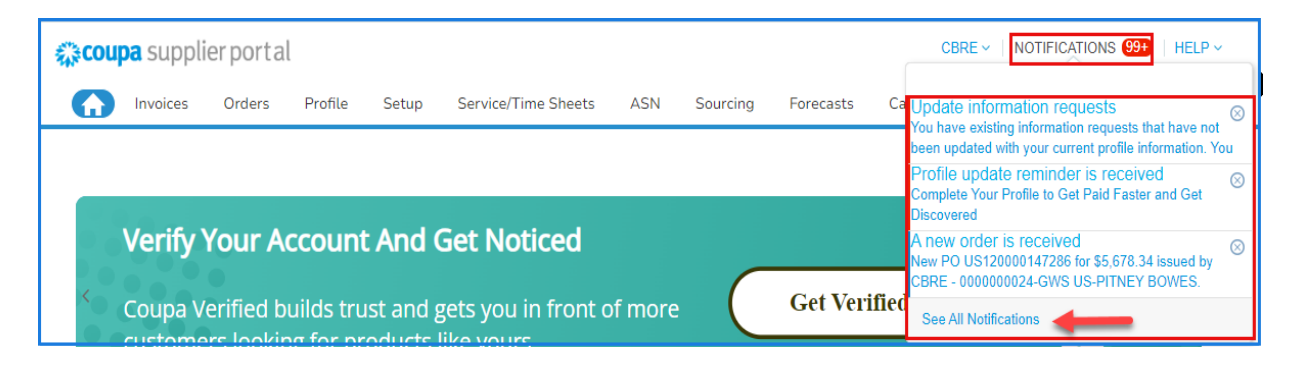

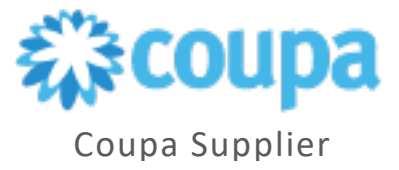

- 3. Under My Notifications, you can filter the notifications by the following categories:
  - FYI (for your information notifications), Todo (action items), Unread and Announcements.

| CBRE ~   NOTIFICATIONS 😕   HELP |              |        |            |               |                           |           |              |            |          | ications (99+)   Help ~ |                          |
|---------------------------------|--------------|--------|------------|---------------|---------------------------|-----------|--------------|------------|----------|-------------------------|--------------------------|
| <b>A</b>                        | Invoices     | Orders | Profile    | Setup         | Service/Time Sheets       | ASN       | Sourcing     | Forecasts  | Catalogs | Add-ons                 | More                     |
| View<br>All<br>All              | lotifica<br> | tions  |            |               |                           |           |              |            |          | N                       | lotification Preferences |
| Todo                            |              | Messa  | ige        |               |                           |           |              |            |          |                         | Received                 |
| Announ                          | cements      | New P  | O US120000 | 147286 for \$ | 5,678.34 issued by CBRE - | 000000002 | 4-GWS US-PIT | NEY BOWES. |          |                         | 08/14/24 10:53           |

4. Using the check box, you can select the notification you wish to **Delete**, or **Mark as Read** all simultaneously or one-by-one.

| ₹ <b>,</b> ≩C0 | <b>upa</b> suppli | erporta        | l                            |                              |                                    |           |                 |                    | CBI             | RE 🗸 🕴 NOTIF | ications (99+)   Help ~  |
|----------------|-------------------|----------------|------------------------------|------------------------------|------------------------------------|-----------|-----------------|--------------------|-----------------|--------------|--------------------------|
| A              | Invoices          | Orders         | Profile                      | Setup                        | Service/Time Sheets                | ASN       | Sourcing        | Forecasts          | Catalogs        | Add-ons      | More                     |
| Му             | Notifica          | tions          |                              |                              |                                    |           |                 |                    |                 | Ν            | lotification Preferences |
| View<br>Todo   | ~                 |                |                              |                              |                                    |           |                 |                    |                 |              |                          |
|                |                   | Messa          | age                          |                              |                                    |           |                 |                    |                 |              | Received                 |
|                |                   | You h<br>reque | ave existing<br>sts with you | information<br>r informatior | requests that have not bee<br>now. | n updated | with your curre | ent profile inforn | nation. You can | update these | 08/06/24 09:30<br>PM     |
|                |                   | Comp           | lete Your Pro                | ofile to Get P               | aid Faster and Get Discove         | ered      |                 |                    |                 |              | 06/30/24 12:00<br>AM     |
|                | Delete            | •              |                              |                              |                                    |           |                 |                    | [               | Mark as R    | ead                      |

For more information or assistance, reach out to your Procurement Buyer Team.

| Region & Line of Business | Support Email Contact                    |
|---------------------------|------------------------------------------|
| GWS APAC                  | APAC_ProcurementBuyerSupport@cbre.com    |
| GWS EMEA                  | GWSEMEAsupplychainbuyer@cbre.com         |
| GWS Latin America         | LATAM_ProcurementBuyerSupport@cbre.com   |
| GWS US & Canada           | GWSNAM_ProcurementBuyerSupport@cbre.com  |
| Corporate/Advisory APAC   | APACSupplyChainBuyers@cbre.com           |
| Corporate/Advisory EMEA   | ADVEMEA_ProcurementBuyerSupport@cbre.com |
| Corporate U.S.            | USProcurement@cbre.com                   |